# VIKINGS ApplyTexas 2022-2023 Application

A Step-by-Step Guide

ApplyTexas

→ Login FAQ Privacy Accessibility

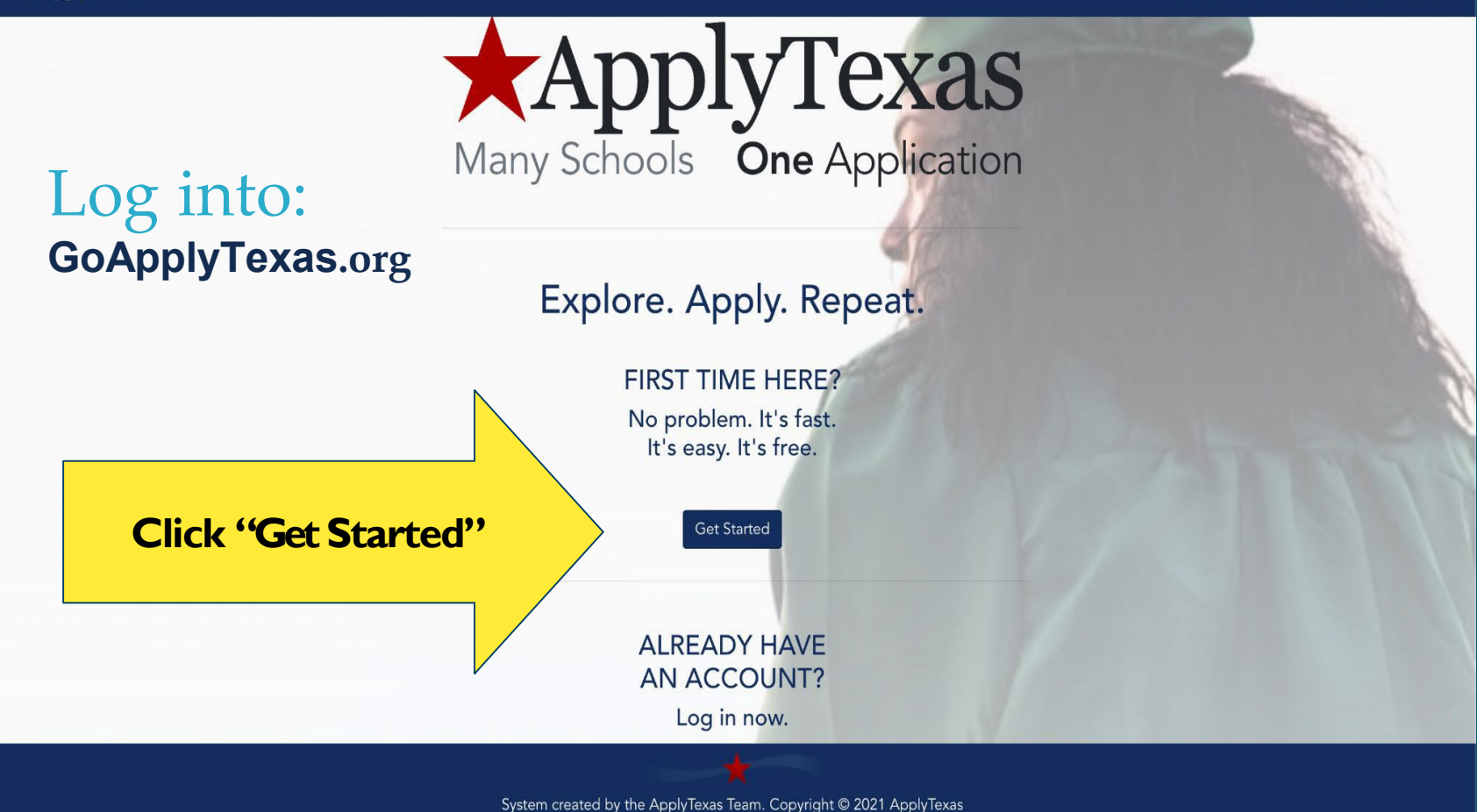

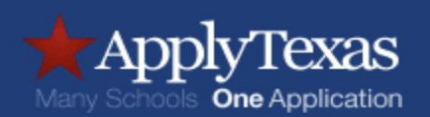

#### Sign up with a new account

Username

Username

Email

name@host.com

Password

Password

A username you will not forget. *DO NOT* use your school email. Remember your password.

# Take time and put all 3 in your phone.

Sign up

Already have an account? Sign in

# First we will complete your profile. Click start/edit profile

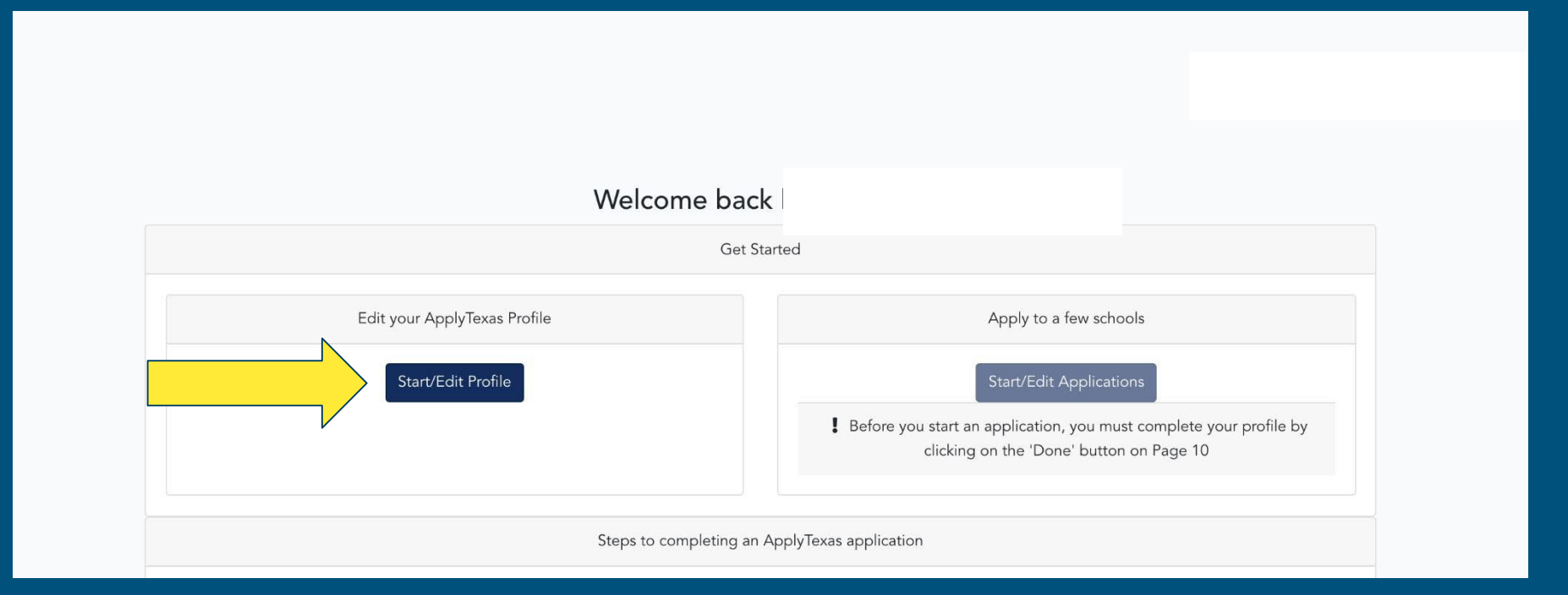

ApplyTexas

| Edit Your                                                                                                    | ApplyTexas Profile                                                                                                    |  |
|----------------------------------------------------------------------------------------------------|----------------------------------------------------------------------------------------------------|--|
| By checking this box, I represent that I have read, understood and agreed to the terms and conditions of the Privacy Policy (unless I am under the age to in which case, my parent or legal guardian has also read, understood and agreed to the terms of the Privacy Policy (unless I am under the age to the terms of the Privacy Policy (Unless I am under the age to the terms) <b>Click "Yes, I agree</b> "<br>dick have to read the Privacy Policy <b>Click "Yes, I agree</b> "<br>dick have to read the Privacy Policy <b>Origonal Security Number</b><br>###############<br>No spaces, dashes, or letters<br><b>Re-enter Social Security Number</b><br>#########<br>No spaces, dashes, or letters<br><b>Lest/Family Name *</b><br>Enter your legal last name<br><b>First Name *</b><br>Enter your legal first name. | You must enter the correct SS# for<br>purposes of the identity of your<br>application and college record<br>Your LEGAL Name: Last, then first                                                                 |  |
| Suffix \$                                                                                                    | A suffix is if you and your dad/mom have the<br>same name. If you have the same name, you'll<br>select, "II". If you, your dad/mom, and your<br>grandparent have the same name, then you'll<br>select, "III". |  |

If you attended school using a different name or took a standardized college entrance exam (for example SAT, GRE, TOEFL) using a different name (such as a maiden name), please check here to list another name/alias:

 $\Box$  Yes, I have another name or alias I have used in the past

If you have lost access to the email address you used to sign up for your ApplyTexas account, you can check this box to change it. Please note: your email address also serves as a login option (in addition to the username you chose when signing up). Changing your email address will require verifying the new email address and you will only be able to log in using your username if you don't verify it. You must verify your email to submit applications.

□ Yes, I understand and need to change my email address Click here to enter a new email address Have you ever used a different name? Yes or no.

Since you just created this account, I'm sure your email address is fine. Skip.

\* Required Field

Save

First click "SAVE" then the arrow here

System created by the ApplyTexas Team. Copyright © 2021 ApplyTexas

1 of 10

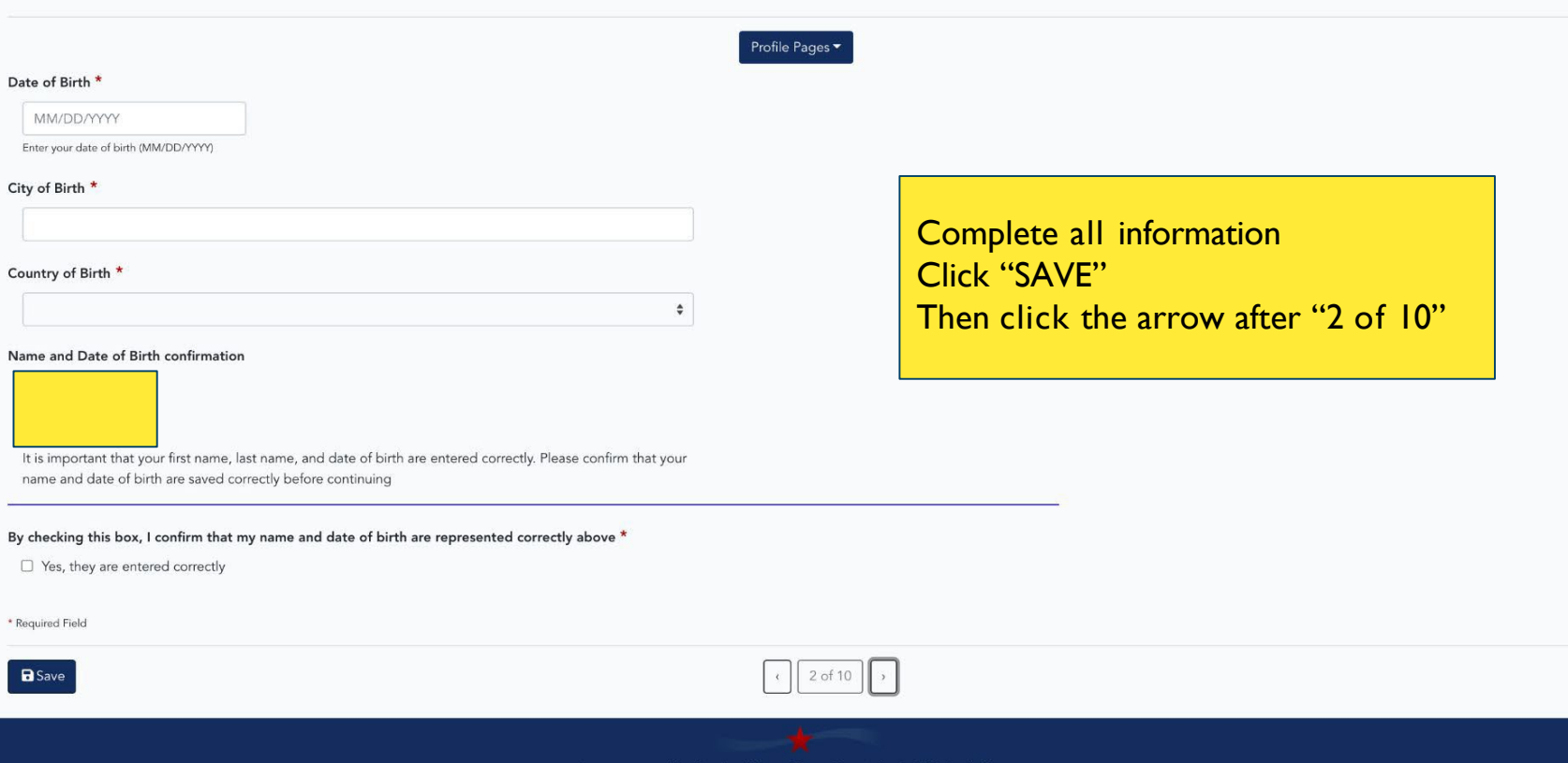

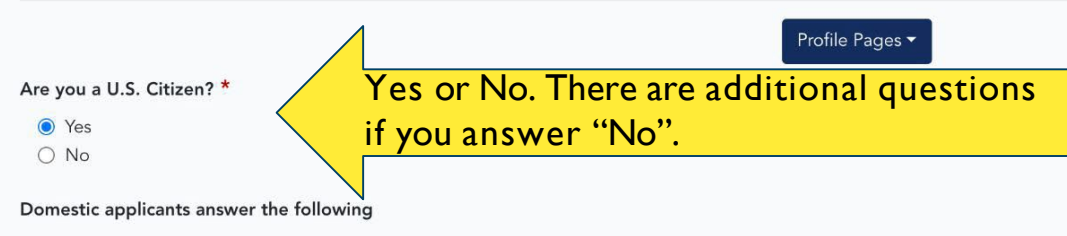

Because you indicated that you are either a U.S. Citizen or U.S. Permanent Resident,

we ask the following questions. These questions are not required.

#### Status as a current U.S. military servicemember, veteran, or dependent:

- veteran (former U.S. military servicemember)
- current U.S. military servicemember
- □ spouse or dependent of a veteran or a current U.S. military servicemember
- spouse or dependent of, or a veteran or current U.S. military servicemember with an injury or illness resulting from military service (service-connected injury/illness)
- spouse or dependent of a deceased U.S. servicemember
- Please select any that apply to you

|                                                                                                    | Edit Your ApplyTexas Profile                                                                                                    |               |
|----------------------------------------------------------------------------------------------------|----------------------------------------------------------------------------------------------------|---------------|
|                                                                                                    | Profile Pages 🕶                                                                                                    |               |
| Are you a U.S. Citizen? *<br>O Yes<br>No                                                                                                    | Additional questions will appear                                                                                                    | if you select |
| Non-U.S. Citizens:<br>Because you indicated that you a<br>questions:<br>Of what country are you a citizen<br>Do you hold Permanent Residence<br>O Yes<br>No<br>If Yes, please submit a copy of both side<br>If you have an Individual Taxpaye<br>enter it here. Otherwise, please I<br>######### | are not a U.S. Citizen, please answer the following n? *  te status (valid I-551) for the U.S.? * les of the card rer Identification Number (ITIN) and do NOT have a Social Security Number filled in above, please leave blank. |               |
|                                                                                                    | System created by the ApplyTexas Team. Copyright © 2021 ApplyTexas                                                                                                    |               |

| Are you Hispanic or Latino? |  |
|-----------------------------|--|
| ⊖ Yes                       |  |
| O No                        |  |

#### Please select the racial category or categories with which you most closely identify.

- American Indian or Alaska Native (A person having origins in any of the original peoples of North and South America (including Central America), and who maintains tribal affiliation or community attachment.)
- Asian (A person having origins in any of the original peoples of the Far East, Southeast Asia or the Indian subcontinent including, for example, Cambodia, China, India, Japan, Korea, Malaysia, Pakistan, the Philippine islands, Thailand, and Vietnam.)
- Black or African American (A person having origins in any of the black racial groups of Africa.)
- Native Hawaiian or Other Pacific Islander (A person having origins in any of the original peoples of Hawaii, Guam, Samoa, or other Pacific islands.)
- □ White (A person having origins in any of the original peoples of Europe, the Middle East, or North Africa.)

Check as many as apply

#### Your gender:

○ Female

⊖ Male

#### \* Required Field

Save

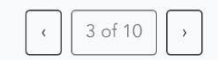

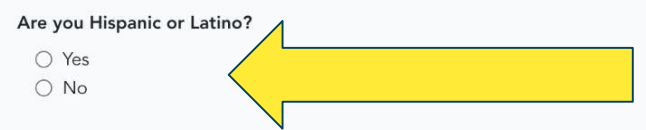

#### Please select the racial category or categories with which you most closely identify.

- American Indian or Alaska Native (A person having origins in any of the original peoples of North and South America (including Central America), and who maintains tribal affiliation or community attachment.)
- Asian (A person having origins in any of the original peoples of the Far East, Southeast Asia or the Indian subcontinent including, for example, Cambodia, China, India, Japan, Korea, Malaysia, Pakistan, the Philippine islands, Thailand, and Vietnam.)
- Black or African American (A person having origins in any of the black racial groups of Africa.)
- Native Hawaiian or Other Pacific Islander (A person having origins in any of the original peoples of Hawaii, Guam, Samoa, or other Pacific islands.)
- □ White (A person having origins in any of the original peoples of Europe, the Middle East, or North Africa.) Check as many as apply

#### Your gender:

- Female
- ⊖ Male

#### \* Required Field

Save

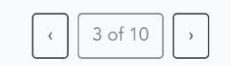

# "SAVE" and Click arrow "3 of 10"

System created by the ApplyTexas Team. Copyright © 2021 ApplyTexas

Answer all questions, unless you don't want to. (these questions are not required)

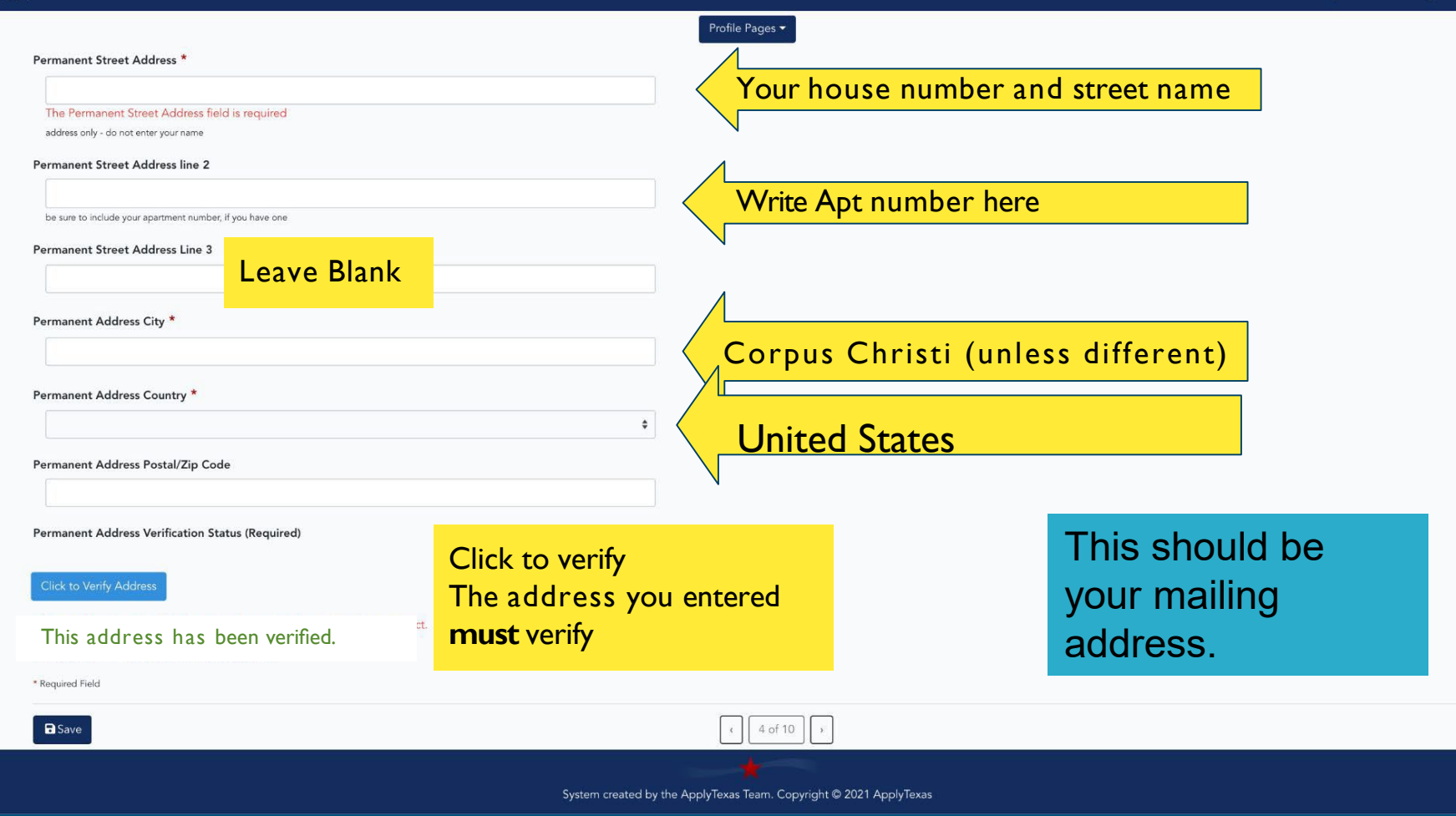

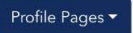

#### **Physical Address Information:**

This is the current street address where you reside. If your Physical Address is the same as the Permanent Address you entered on the previous page, please leave these fields blank.

#### **Physical Street Address**

if different from permanent address

#### Physical Street Address line 2

be sure to include your apartment number, if you have one

Verify My Address

\* Required Field

Save

If your mailing address is different from your physical address (where you live) Answer this page. If it's the s a m e, just click the arrow after "5 of 10"

< 5 of 10 >

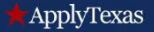

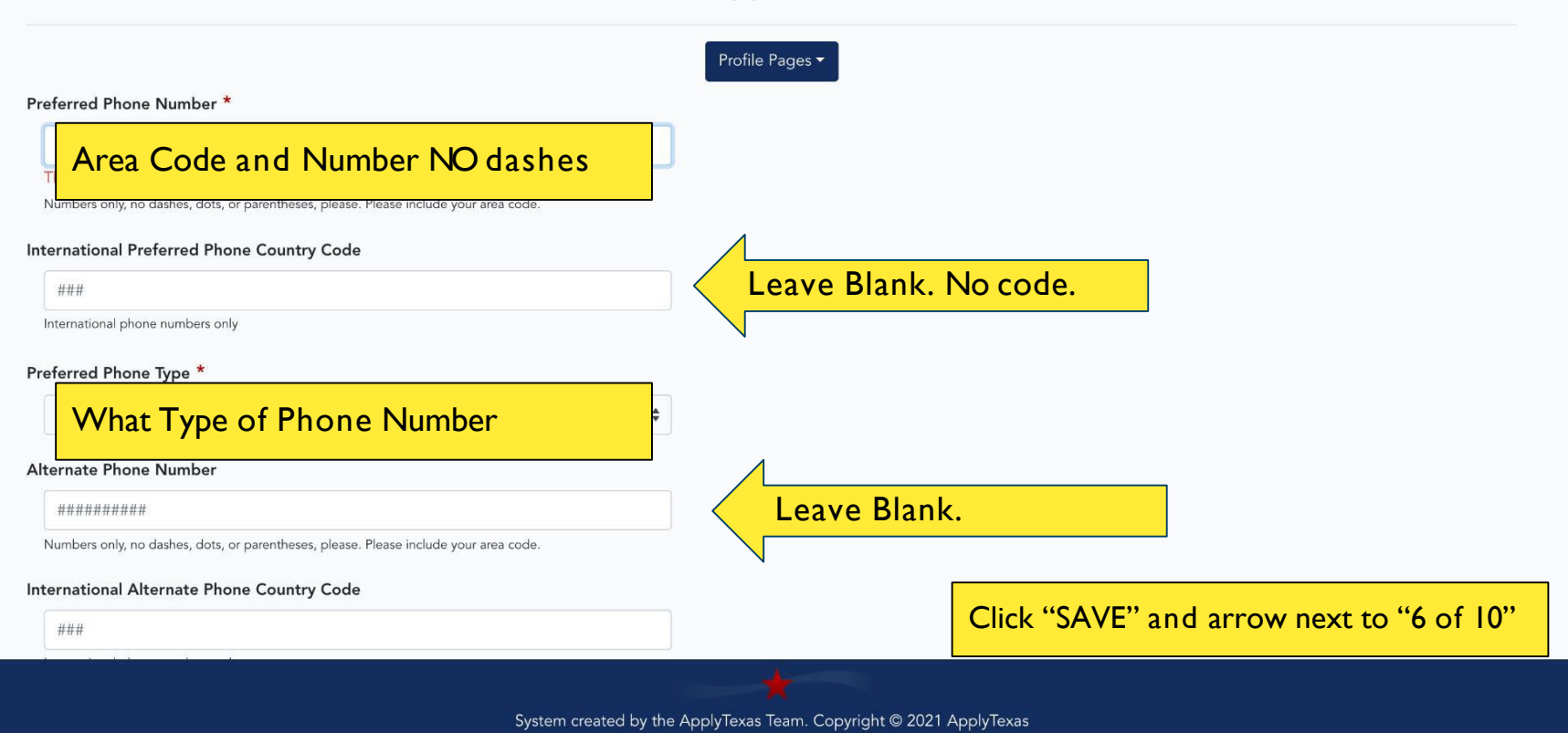

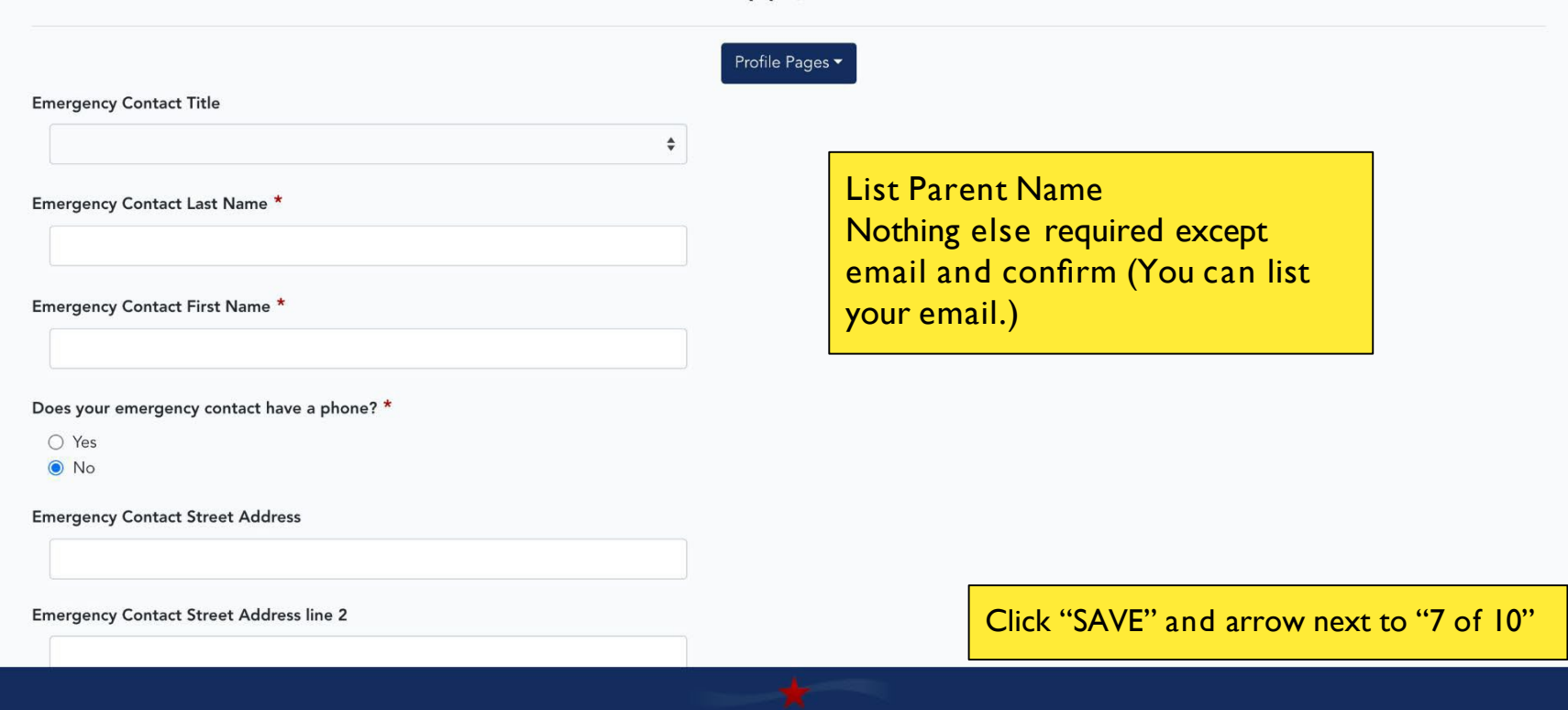

#### ApplyTexas

Search for your high school/secondary school: \*

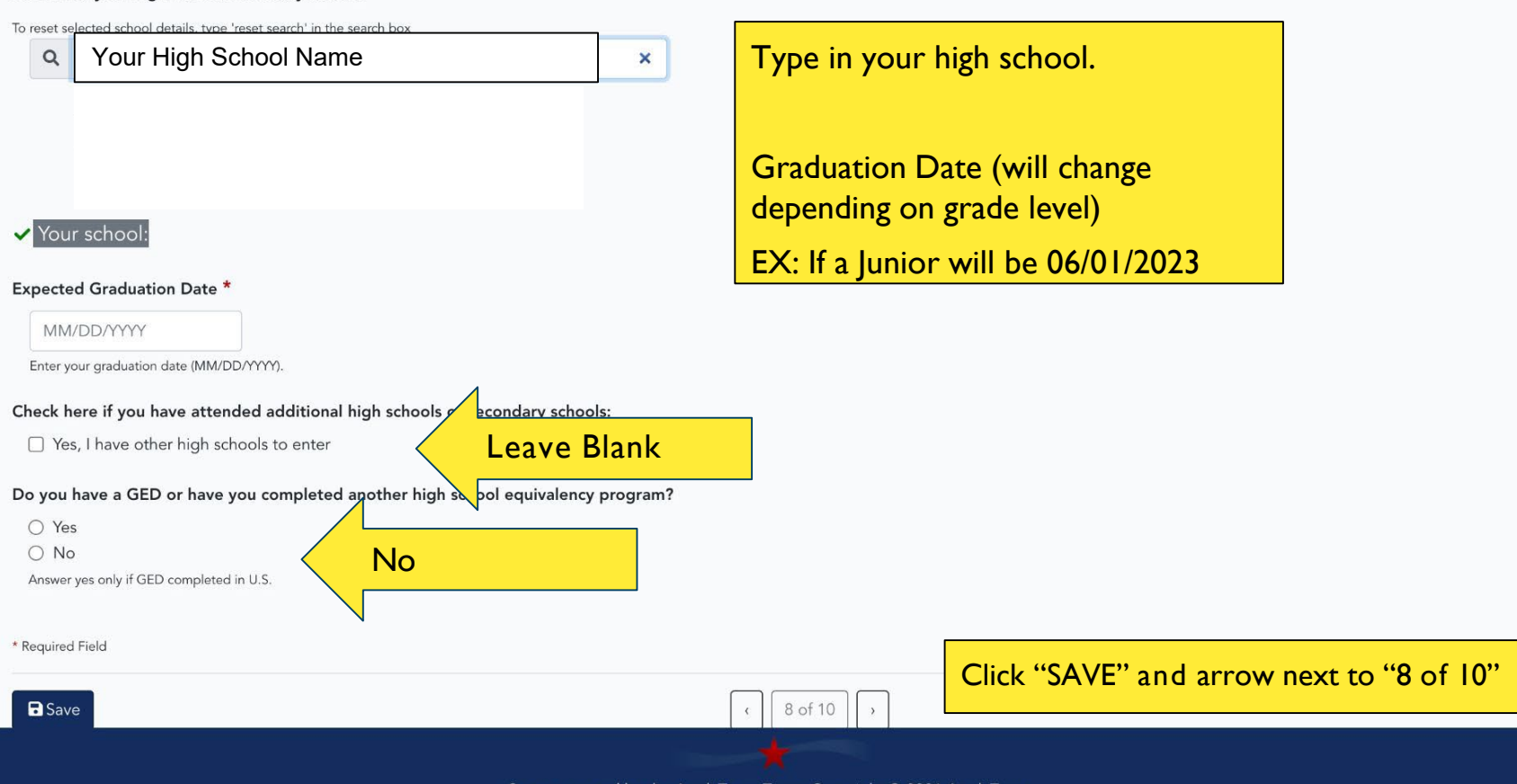

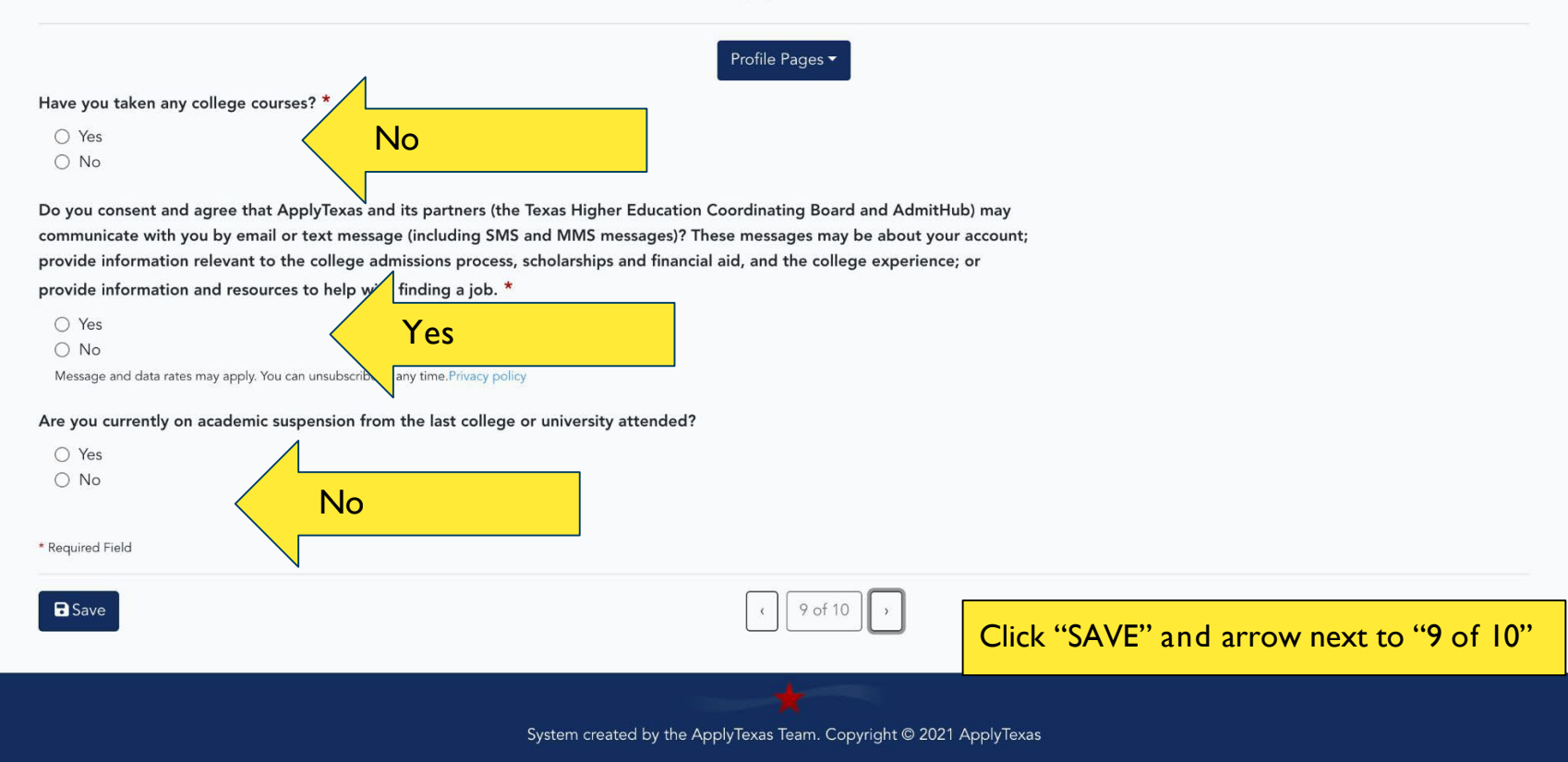

|                                                                                      | United States                                                                         |                             |
|--------------------------------------------------------------------------------------|---------------------------------------------------------------------------------------|-----------------------------|
| Of what state are you a resident? * Texas                                            | • Texas                                                                               | The answer<br>esidency qu   |
| Vid you live or will you have lived in Texas for 36 co<br>SED? *                     | nsecutive months leading up to high school graduation or completion of the y          | ou to enter                 |
| O Yes No                                                                             | *                                                                                     | lf possible,                |
| When you begin the semester for which you are ap                                     | lying, will you have lived in Texas for the previous 12 months? *                     | egal guardia<br>orrect answ |
| O No Yes                                                                             | *                                                                                     | ncorrect in                 |
| During the 12 months prior to the term for which yespring term (excluding summer)? * | u are applying, did you attend a public college or university in Texas in a fall or d | equire addit<br>ocumentati  |
|                                                                                      |                                                                                       |                             |

\*The answers you provide to the residency questions may require you to enter additional information. \*If possible, have your parents or legal guardian guide you with the correct answers \*Incorrect information will require additional residency documentation to be submitted as part of the Admission packet.

Students who can choose TEXAS as their state of residency and answer YES to the two starred questions will not have to answer any other residency questions.

# Now it's time to start an application!

#### ApplyTexas

➡ Login FAQ Privacy Accessibility

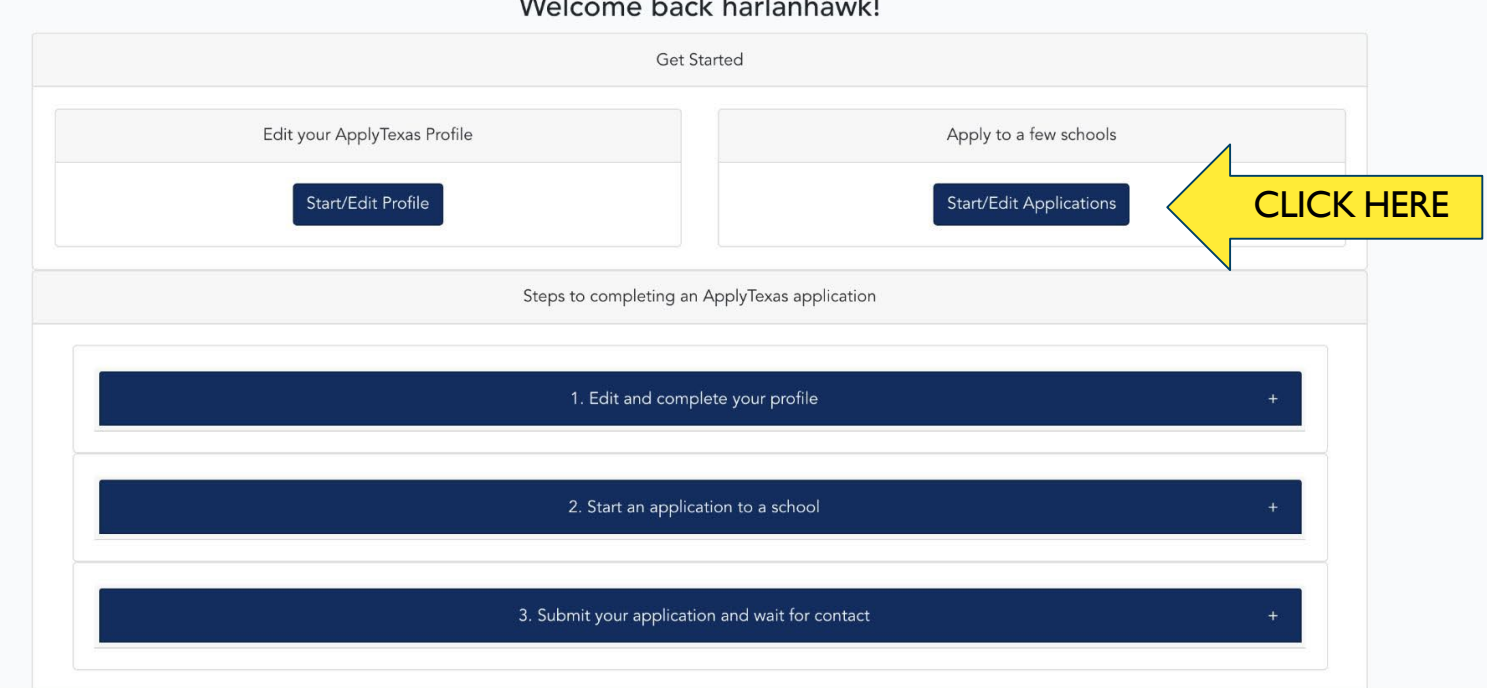

#### Welcome back harlanhawk!

# My Applications

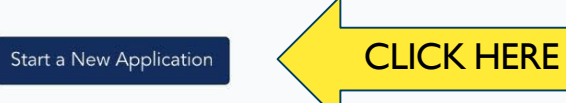

You can start creating and submitting applications for the Summer 2022, Fall 2022, and Spring 2023 semesters for most institutions. Please note that some institutions have not yet opened their applications for these semesters. ApplyTexas is currently experiencing difficulty transmitting applications to some institutions, which may result in a two-week processing delay from the time you submit your application. We apologize for this delay.

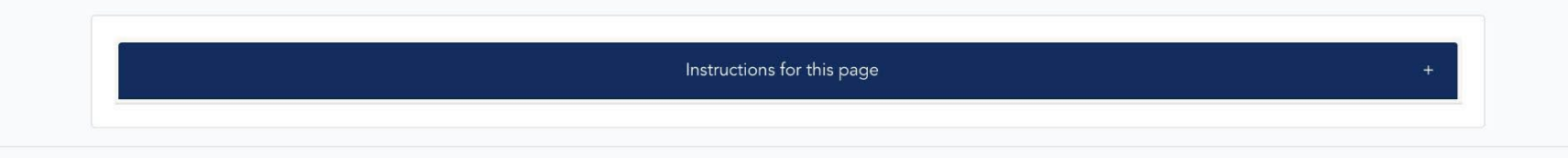

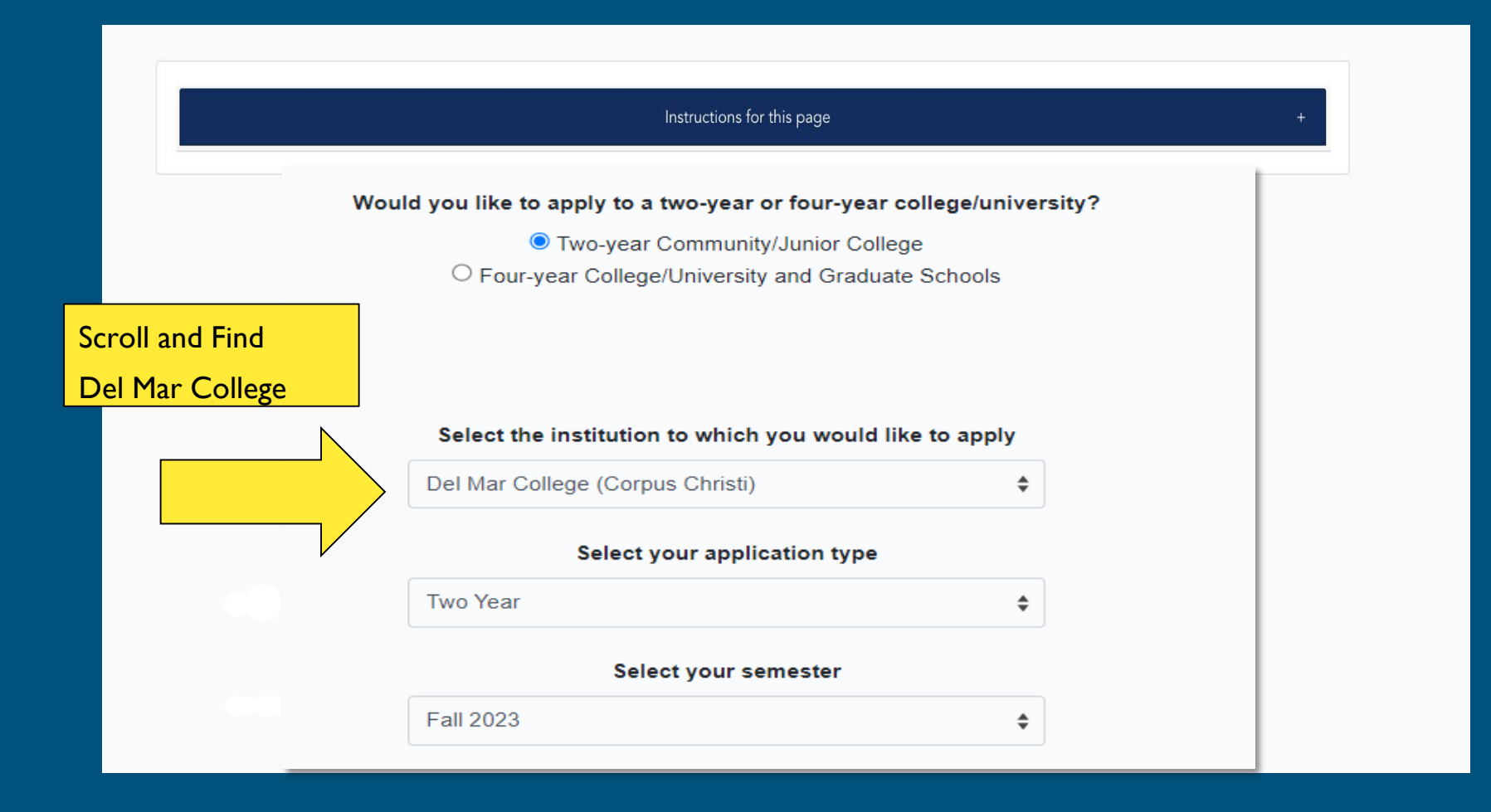

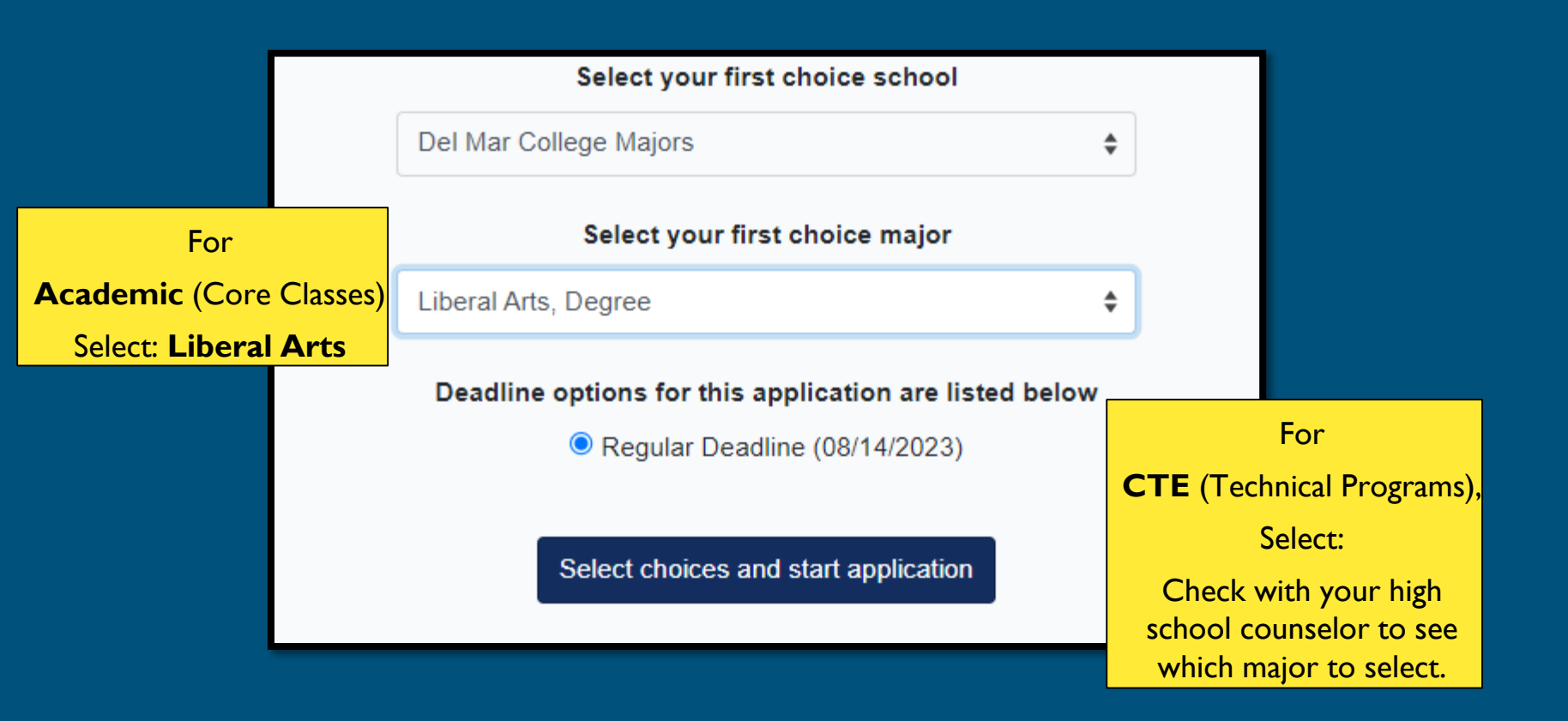

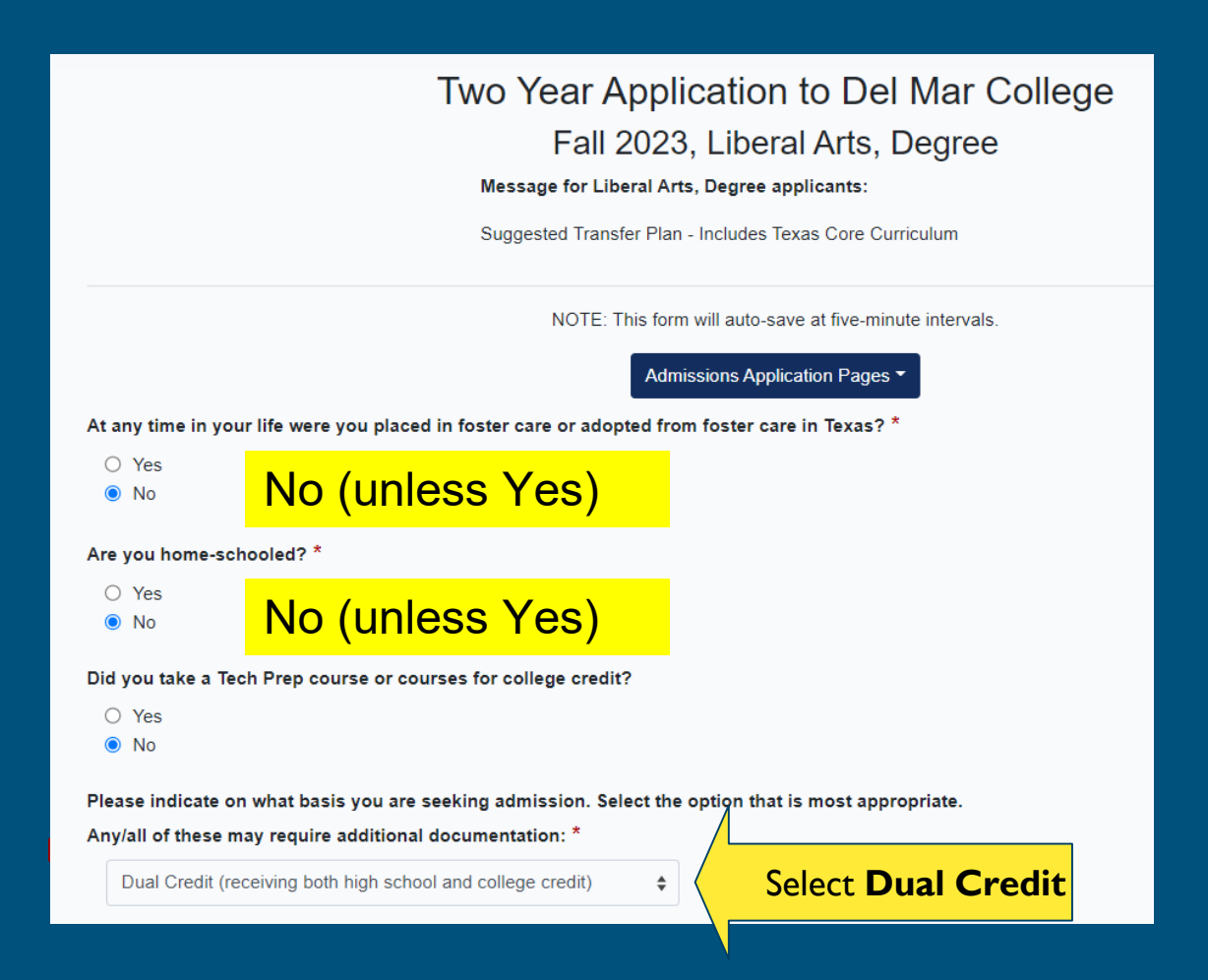

### My Applications

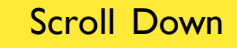

Start a New Application

You can start creating and submitting applications for the Summer 2022, Fall 2022, and Spring 2023 semesters for most institutions. Please note that some institutions have not yet opened their applications for these semesters. ApplyTexas is currently experiencing difficulty transmitting applications to some institutions, which may result in a two-week processing delay from the time you submit your application. We apologize for this delay.

Instructions for this page

All applications

-- section is complete-- section is incomplete

 $\bigcirc$  All my applications  $\bigcirc$  Submitted applications  $\bigcirc$  In progress applications

# Del Mar College

Fall 2023

**Click to Open** 

Two Year (Liberal Arts, Degree ) Application ID: 2300611970 Status: Saved, in progress () Deadline: 08/14/2023 (Regular Deadline)

+ Admissions application

(Not ready to submit)

# Two Year Application to Del Mar College Fall 2023, Liberal Arts, Degree Message for Liberal Arts, Degree applicants: Suggested Transfer Plan - Includes Texas Core Curriculum NOTE: This form will auto-save at five-minute intervals. Admissions Application Pages -At any time in your life were you placed in foster care or adopted from foster care in Texas? \* O Yes Answer these two No questions. Are you home-schooled? \* O Yes No Did you take a Tech Prep course or courses for college credit? O Yes No Please indicate on what basis you are seeking admission. Select the option that is most appropriate. Any/all of these Click "SAVE" then the may require additional documentation: \* arrow next to "I of 4" Dual Credit (receiving both high school and college credit) \$

| Please indicate the primary reason for attending classes at this college                                | *  |                                                    |  |
|----------------------------------------------------------------------------------------------------|----|----------------------------------------------------|--|
| Earn credits for transfer                                                                               | \$ | Academic: Earn credits for transf                  |  |
| arent/Guardian 1's education level *                                                                    |    | CTE: Earn certificate                              |  |
| Unknown or not applicable                                                                               | \$ |                                                    |  |
| Please indicate the highest level completed of your parent's or legal guardian's educational background |    |                                                    |  |
| Parent/Guardian 1's relationship to you *                                                               |    | These questions are required.                      |  |
| Other Adult                                                                                             | \$ | If you aren't sure your                            |  |
| arent/Guardian 2's education level *                                                                    |    | education, select, "Unknown or<br>not applicable". |  |
| Unknown or not applicable                                                                               | \$ |                                                    |  |
| Please indicate the highest level completed of your parent's or legal guardian's educational background |    |                                                    |  |
|                                                                                                    |    |                                                    |  |
| arent/Guardian 2's relationship to you *                                                                |    |                                                    |  |

Do one or more of these apply to your life?

- -- Have a disability
- -- Have financial difficulties
- -- Want a job that people of the opposite sex usually have (like welding for a woman or nursing for a man)
- -- Single parent
- -- Single pregnant woman
- -- Unemployed
- -- Still learning English
- -- Don't have a regular place to live
- -- Foster care now or in the past
- -- Have a parent on active duty in the military
  - O Yes
- O No
- Prefer not to answer

#### **Texas Residency Information**

About this section: The college or university to which you are applying will use the information you provide in this section to determine your status for Texas residency eligibility. It is extremely important that you provide accurate information. If you believe you are eligible for Texas Residency and are claiming Texas residency, make sure to answer 'United States' to 'Of what country are you a resident?' and 'Texas' to 'Of what state are you a resident?'

#### Of what country are you a resident? \*

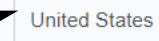

This is not a required question. You can skip.

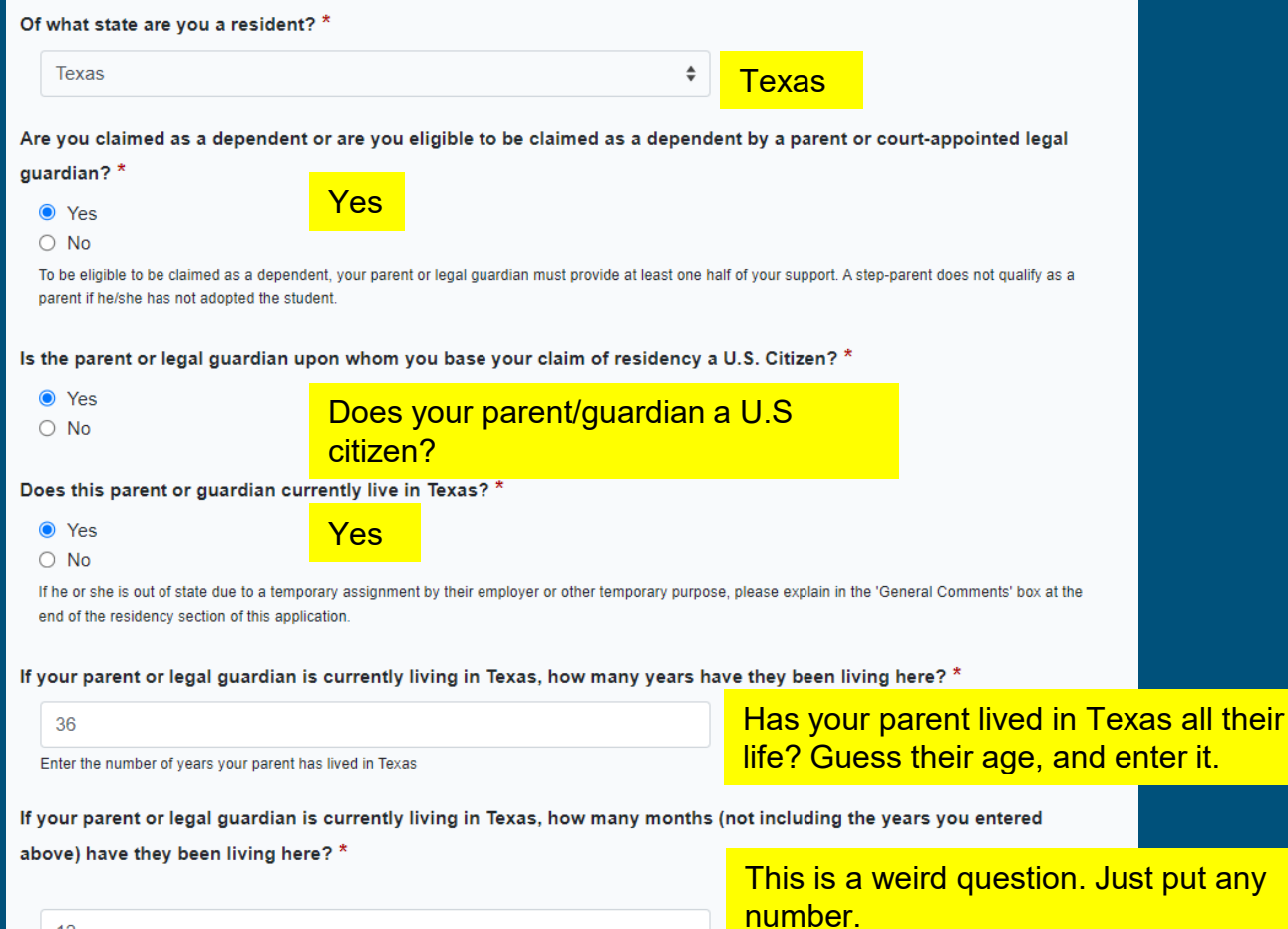

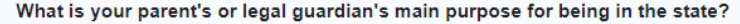

Establish/Maintain a home

# Establish/Maintain a home

If for reasons other than those listed here, give an explanation in the 'General Comments' box at the end of the residency section of this application.

If your parent or legal guardian is a member of the U.S. military, is Texas her or his Home of Record?

Yes
No
Not Applicable

Not Applicable

If your parent or legal guardian is a member of the U.S. military, what state is listed as her or his military legal residence for tax purposes on her or his Leave and Earnings Statement?

٤

٥

Does your parent or legal guardian hold the title to residential real property in Texas? \*

○ Yes ● No NO

this can be a Warranty Deed, Deed of Trust, or other similar instrument that is effective to hold title

Does your parent or legal guardian have ownership interest and customarily manage a business in Texas without the intention of liquidation in the foreseeable future? \*

○ Yes ● No **No** 

Has your parent or legal guardian been gainfully employed in Texas for the past 12 months? \*

● Yes ○ No Yes Is your parent or legal guardian married to a person who either: owns property in Texas, owns a business in Texas, is gainfully employed in Texas, or has received primary support from a social service agency? \*

⊖ Yes

No

No

Is there any additional information that you believe your college should know in evaluating your eligibility to be classified as a resident? If so, please provide it here

Leave Blank

A maximum of 10 lines will be sent

Words: 0

| Two Year Application to Del Ma<br>Fall 2023, Liberal Arts, Degr<br>Message for Liberal Arts, Degree applicants:<br>Suggested Transfer Plan - Includes Texas Core Curriculum | r College<br>ee                                  |  |
|----------------------------------------------------------------------------------------------------|--------------------------------------------------|--|
| NOTE: This form will auto-save at five-minute inte<br>Admissions Application Pages ▼<br>Extracurricular section not required                                                | rvals.                                           |  |
| this section, please click the 'Save' button before proceeding to the next page.                                                                                            | Not Required<br>Click the arrow next to "2 of 4" |  |
| Save                                                                                                    |                                                  |  |

# Two Year Application to Del Mar College Fall 2023, Liberal Arts, Degree

#### Message for Liberal Arts, Degree applicants:

Suggested Transfer Plan - Includes Texas Core Curriculum

< Previous

NOTE: This form will auto-save at five-minute intervals.

Admissions Application Pages -

#### Community/Volunteer Service section not required

This school does not ask applicants to fill out this section. In order to complete this section, please click the 'Save' button before proceeding to the next page.

> Not Required Click the arrow next to "3 of 4"

\* Required Field

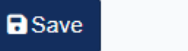

3 of 4 Next >

# Two Year Application to Del Mar College Fall 2023, Liberal Arts, Degree

#### Message for Liberal Arts, Degree applicants:

Suggested Transfer Plan - Includes Texas Core Curriculum

NOTE: This form will auto-save at five-minute intervals.

Admissions Application Pages -

#### Talents, Awards, Honors section not required

This school does not ask applicants to fill out this section. In order to complete this section, please click the 'Save' and 'Done' buttons.

Done

Not Required

Once you click "DONE", you will return to your applications page. Scroll down.

Save

\* Required Field

Previous
 4 of 4

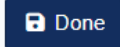

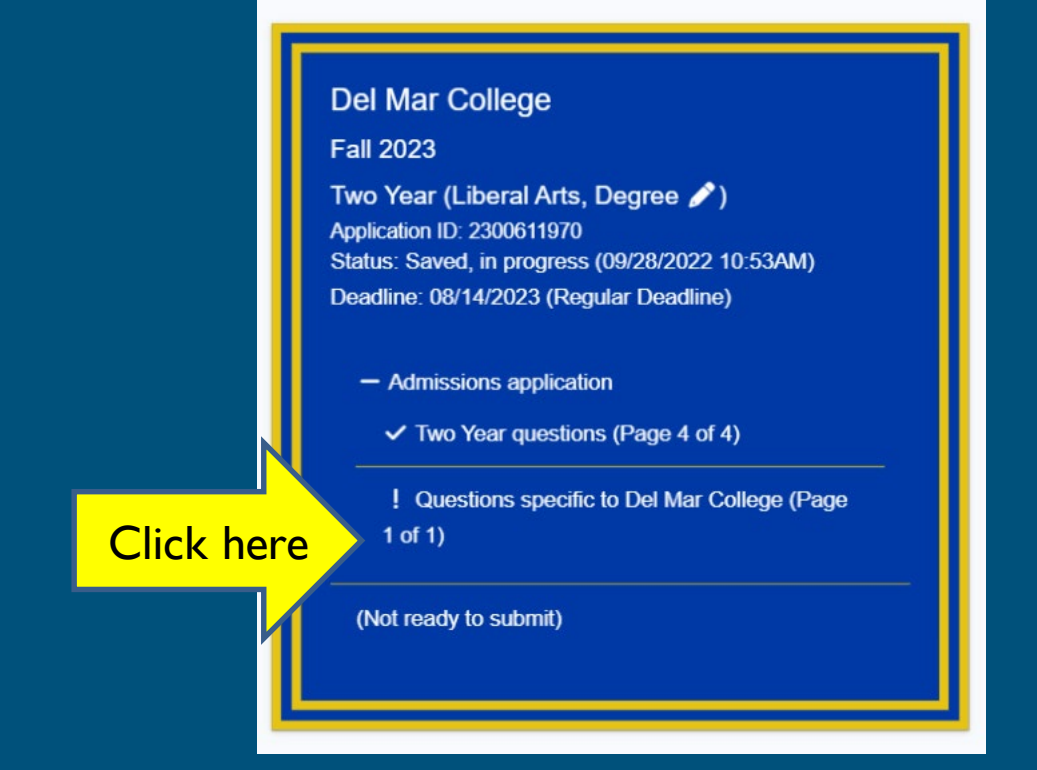

Notice the "Two Year questions" is checked off. Now click on "Questions specific to Del Mar College"

# Two Year Custom Questions for Del Mar College Fall 2023, Liberal Arts, Degree

#### Marital status

Please select your marital status.

O Single

Married

Divorced

Separated

Widow

These questions are about you, the student.

You are not required to answer.

#### Primary Language

Do you speak and understand English well? (Answer primary language or you consider yourself somewhat limited in the use of English)

⊖ Yes

O No

#### **Displaced Homemaker**

Are you a displaced homemaker? (you have worked without pay to care for the home and family and for that reason have few marketable skills and are experiencing difficulty in obtaining employment)

O Yes

O No

#### Single Parent

Are you a single parent?

○ Yes ○ No

# These questions are about YOU, the student.

#### Employment Status \*

What is your current employment status?

- O Employed Full-Time (more than 35 hours per week)
- O Employed Part-Time (less than 35 hours per week)
- Not Employed

#### Duration of study \*

Indicate how long you plan to study at Del Mar College

- O One semester only
- One year only
- Three years only
- Summer classes only
- Two semesters only
- Two years only
- More than three years

This is a guestimate on how long you plan on studying at Del Mar College

#### Meningitis Authorization \*

AUTHORIZATION FOR THE RELEASE OF SHOT RECORD Del Mar College has the ability to access student shot records from ImmTrac, a Texas Health and Human Services information resource system. This access allows our institution to access your shot record for the purpose of the Texas Senate Bill 62 mandate requiring a bacterial meningitis vaccine for students age 21 and younger. Do you grant Del Mar College permission to access your shot record on your behalf?

# Do you give DMC authorization to access your shot record?

#### **TSI Authorization \***

AUTHORIZATION FOR THE RELEASE OF TSI ASSESSMENT SCORES A Texas public institution has the ability to access student score reports from across all Texas public institutions of higher education and school districts. This access is critical to the enrollment process. Do you grant Del Mar College permission to access your TSI score reports on your behalf?

\$

# Do you give DMC authorization to access your TSI Scores?

#### Perkins \*

1. Do one or more of these apply to your life? • Have a disability • Have financial difficulties • Want a job that people of the opposite sex usually have (like welding for a woman or nursing for a man) • Single parent • Single pregnant woman • Unemployed • Still learning English • Don't have a regular place to live • Foster care now or in the past • Have a parent on active duty in the military

## These questions are required.

#### Perkins 2 \*

2. If you answered Yes, do you want to learn more about services and support that may be available to help you succeed in college?

| No               | Answer     Yes/No |  |
|------------------|-------------------|--|
| * Required Field |                   |  |
|                  | Done              |  |

# Del Mar College

Fall 2023

Two Year (Liberal Arts, Degree  $\checkmark$ ) Application ID: 2300611970 Status: Saved, in progress (09/28/2022 11:13AM) Deadline: 08/14/2023 (Regular Deadline)

- Admissions application

✓ Two Year questions (Page 4 of 4)

 Questions specific to Del Mar College (Page 1 of 1)

Click "Submit this application"

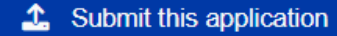

#### Submit your Two Year Application to Northwest Vista College Fall 2022, Dual Credit

#### Certification of information

You are required to read the statements below. By checking the box next to the statement you are agreeing to the terms and conditions laid out in the statement. If you do not check the box next to the statement, you will not be allowed to complete or submit this application. You may wish to print this page for your own records; however, we ask that you not send in a printout of this page to the institution to which you are applying.

Notification of Rights under Texas Law: Information collected about you through this application may be held by any institution of higher education to which you apply. With few exceptions, you are entitled on your request to be informed about the collected information. Under Sections 552.021 and 552.023 of the Texas Government Code, you are entitled to receive and review the information. Under section 559.004 of the Texas Government Code, you are entitled to correct information held by an institution that is incorrect. You may correct information held by any institution to which you apply by contacting the institution. The information that is collected about you will be retained and maintained as required by Texas records retention laws (Section 441.180 et seq. of the Texas Government Code) and rules. Different types of information are kept for different periods of time. \*

□ I certify that I have read and understand

I certify that I have read and understand the New Requirements and Important Information about Bacterial Meningitis' \*

I certify that I have read and understand the New Requirements and Important Information about Bacterial Meningitis

If my application is accepted, I agree to abide by the policies, rules and regulations at any college to which I am admitted. I authorize the college to verify the information I have provided. I certify that the information I have provided is complete and correct and I understand that the submission of false information is grounds for rejection of my application, withdrawal of any offer of acceptance, cancellation of enrollment and/or appropriate disciplinary action. I understand that officials of my college will use the information submitted on this form to determine my status for residency eligibility. I authorize the college to electronically access my records regarding the Texas Success Initiative. I agree to notify the proper officials of the institution of any changes in the information provided. \*

I certify that I have read and understand

Read each statement, then click "I certify... " under each The Texas Higher Education Coordinating Board (THECB), or its authorized representative(s), has permission to contact you regarding your ApplyTexas application and/or regarding related educational outreach purposes (including, for example, to make you aware of financial aid opportunities) using any of the contact information for communication methods (email, mail, phone, mobile, text message, social media, or automated telephone dialing equipment). Your information will not be sold for commercial purposes. Do you consent? \*

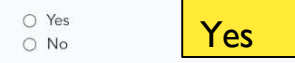

#### **Financial Aid Information**

You must apply for financial aid separately. You can apply for financial aid online. Contact the institution's financial aid office directly for more information.

#### Non-discrimination clause

Admission to any of the Texas institutions of higher education and any of their sponsored programs is open to qualified individuals regardless of race, color, gender, sexual orientation, creed, age, national origin or disability.

\* Required Field

🖥 Submit

× Cance

Once you hit the **Submit** button, it will be submitted to the college. Your applications page will now be submitted.

In 3-5 days, you will receive an email from Del Mar College-- that will be your username and password to get into your WebDMC account. Make sure that you write that information down. You will need it to complete the next steps in the Dual Credit process.

# Submission Confirmation for Application 2300611970

## Congratulations! You've successfully submitted your application to Del Mar College.

1. You'll receive a confirmation email in the next few minutes.

2. ApplyTexas will send your application to the school within two business days.

3. The school will reach out to you once they have received and processed your application with next steps.

4. If you have any further questions about this application or if you need to make changes to your application, you must contact the school directly. Contact information is provided below. Please be sure to include your full name, ApplyTexas application ID number and date of birth in any communication regarding this application.

#### Del Mar College

101 Baldwin Blvd Corpus Christi, TX 78404 enroll@delmar.edu 361 698-1290 http://www.delmar.edu

#### Go to the website of Del Mar College

This application number above is needed for completing your Dual Credit Registration Form.